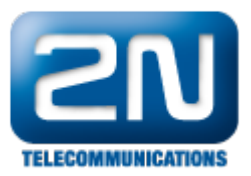

## Jak nastavit Mobility Extension na 2N® OfficeRoute?

V případě, že máte ve Vašem 2N<sup>®</sup> OfficeRoute zaregistrovanou SIP stanici (IP telefon, softwarový telefon, ...) a rádi byste je přiřadili Mobility Extension stanici, pak následujte kroky uvedené níže.

 Jděte do User management -> Uživatelé a vyberte uživatele, kterému chcete Mobility Extension stanici přidělit. V nastavení tohoto uživatele aktivujte parametry "Povolit odchozí ME", "Povolit příchozí ME" a uveďte telefonní číslo Vaší Mobility Extension stanice. Máte-li tyto čtyři parametry správně nastaveny, tak všechny změny uložte a přejděte na záložku Telephony services -> Mobility Extension.

| <b>ELECOMMUNICATIONS</b> | Network User ma                        | agement Telephony services Administration States & Logs Messaging |  |  |  |  |
|--------------------------|----------------------------------------|-------------------------------------------------------------------|--|--|--|--|
| Uživatelé                | Změna uživatele "100"                  |                                                                   |  |  |  |  |
| Skupiny                  | Uživatelské jméno:                     | 100                                                               |  |  |  |  |
| Skupinová zvonění        | -<br>Nové heslo:                       |                                                                   |  |  |  |  |
|                          | Potvrzení nového hesla:                |                                                                   |  |  |  |  |
|                          | Skupina:                               | SMS                                                               |  |  |  |  |
|                          | Jazyk:                                 | English 🔽                                                         |  |  |  |  |
|                          | výchozí aplikace:                      | SMS 💌                                                             |  |  |  |  |
|                          | Práva:                                 | UŽIVATELÉ+LINKY+LCR UŽIVATELÉ LINKY LCR SMS                       |  |  |  |  |
|                          | Zakázaná práva:                        | ■UŽIVATELÉ+LINKY+LCR ■UŽIVATELÉ ■LINKY ■LCR ■<br>SMS              |  |  |  |  |
|                          | Číslo linky:                           | 100                                                               |  |  |  |  |
|                          | Popis:                                 |                                                                   |  |  |  |  |
|                          | Mobility Extension                     |                                                                   |  |  |  |  |
|                          | Povolit odchozí ME:                    |                                                                   |  |  |  |  |
|                          | Číslo pro odchozí ME:                  | 734111222                                                         |  |  |  |  |
|                          | Povolit příchozí ME:                   |                                                                   |  |  |  |  |
|                          | Číslo pro příchozí ME:                 | 734111222                                                         |  |  |  |  |
|                          | Posílat SMS při zmeškaném hovoru:      |                                                                   |  |  |  |  |
|                          | Číslo pro SMS při zmeškaném<br>hovoru: |                                                                   |  |  |  |  |
|                          | Hlasová pošta                          |                                                                   |  |  |  |  |
|                          | Hlasová schránka povolena:             |                                                                   |  |  |  |  |
|                          | PIN:                                   |                                                                   |  |  |  |  |
|                          | Číslo pro SMS notifikace:              |                                                                   |  |  |  |  |

 Pro správnou funkčnost funkce Mobility Extension musíte na této záložce zaškrtnout parametry "Povolit odchozí ME", "Povolit příchozí ME" a zadat do parametru "Cesta SIP pro ME" aktuální IP adresu Vašeho 2N
<sup>®</sup> OfficeRoute.

Pokud zavoláte z Vaší Mobility Extension stanice na 2N<sup>®</sup> OfficeRoute, budete automaticky rozeznáni jako Mobility Extension stanice a nebudete směrováni do standardní destinace pro příchozí hovory ale do DISY uvedené v parametru "DISA linka pro ME".

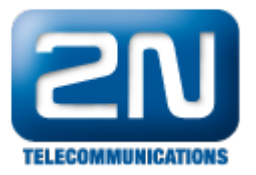

| <b>ZN</b><br>TELECOMMUNICATIONS | Network Use                                   | r management | Administration Sta     | tes & Logs |  |
|---------------------------------|-----------------------------------------------|--------------|------------------------|------------|--|
| Zařízení                        | Mobility Extension                            | on           |                        |            |  |
| GSM                             | Povolit odchozí ME:                           |              |                        | <b>v</b>   |  |
| Služby                          | Povolit příchozí ME:                          |              |                        |            |  |
| Mobility Extension              | Povolit posílání SMS:                         |              |                        |            |  |
| Fax                             | Text SMS při zmeškaném hovoru (%n pro číslo): |              | Missed call from %n    |            |  |
| Šetřící automat                 | Posílat SMS pro všechny zmeškané hovory:      |              |                        |            |  |
| GSM routování                   | Cesta SIP pro ME:                             |              | 192.168.50.50:5061     |            |  |
| SIP proxy                       | DISA linka pro ME:                            |              | DISA - factory default |            |  |

Nyní pokud zavoláte na SIP stanici 100 z příkladu výše, bude hovor směrován zároveň na Mobility Extension stanici s číslem 734111222. Pokud jste provedli hovor, ale Vaše Mobility Extension stanice nezačala zvonit, zkontrolujte nastavení LCR tabulky. Zde byste měli mít záznam, že prefix 7 (nebo jiný který používáte) je směrován do veřejné/GSM sítě.

Další informace:

2N<sup>®</sup> OfficeRoute (oficiální stránky 2N)